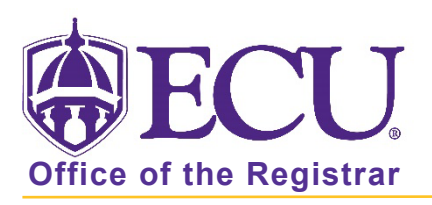

## How to Log in to Degree Works (Faculty/Staff)

- 1. Log into Pirateport <u>https://pirateport.ecu.edu</u>.
- 2. Click on the Degree Works card.

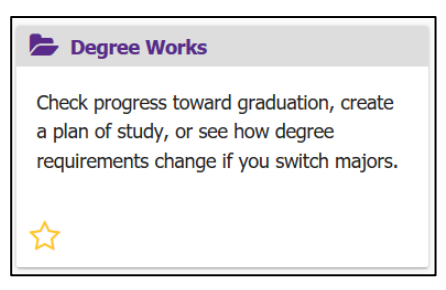

3. Enter the Banner ID of an advisee and click enter or click Advanced Search to begin using Degree Works.

| <b>₿ECU</b>     |     |  | ٢ | ≡ |
|-----------------|-----|--|---|---|
| Workshe         | ets |  |   |   |
| Banner ID       | ٩   |  |   |   |
| Advanced search |     |  |   |   |